# Configuring RADIUS Dial-Up with Livingston Server Authentication

## Contents

Introduction **Prerequisites** Requirements **Componentes Utilizados** Conventions Configurar Configuração Arquivo dos clientes no servidor Arquivo de usuários no servidor Configuração do Microsoft Windows para linhas de usuários 1 e 2 Configuração do Microsoft Windows para Linha 3 do usuário Verificar Troubleshoot Comandos de solução de problemas do roteador Servidor Informações Relacionadas

## **Introduction**

Este documento auxilia o usuário RADIUS pela primeira vez em como configurar e depurar uma configuração RADIUS de discagem com autenticação em um servidor RADIUS Livingston. Não é uma descrição exaustiva dos recursos RADIUS do software Cisco IOS<sup>®</sup>. A documentação do Livingston está disponível no site da Lucent Technologies. A configuração do roteador é a mesma, independentemente do servidor usado.

A Cisco oferece código RADIUS no Cisco Secure ACS para Windows, Cisco Secure UNIX ou Cisco Access Registrar. A configuração do roteador neste documento foi desenvolvida em um roteador executando o Cisco IOS Software Release 11.3.3. O Cisco IOS Software Release 12.0.5.T e Mais Recente usa o raio do grupo em vez do raio. Portanto, instruções como aaa authentication login default radius enable aparecem como aaa authentication login default group radius enable. Consulte as informações RADIUS na documentação do Cisco IOS para obter detalhes sobre os comandos do roteador RADIUS.

## **Prerequisites**

### **Requirements**

Não existem requisitos específicos para este documento.

### **Componentes Utilizados**

As informações neste documento são baseadas nestas versões de software e hardware:

- Software Cisco IOS versão 11.3.3
- Livingston RADIUS

The information in this document was created from the devices in a specific lab environment. All of the devices used in this document started with a cleared (default) configuration. If your network is live, make sure that you understand the potential impact of any command.

### **Conventions**

Consulte as <u>Convenções de Dicas Técnicas da Cisco para obter mais informações sobre</u> <u>convenções de documentos.</u>

## **Configurar**

Nesta seção, você encontrará informações para configurar os recursos descritos neste documento.

Nota:Use a Command Lookup Tool (somente clientes registrados) para obter mais informações sobre os comandos usados neste documento.

### **Configuração**

Este documento utiliza esta configuração:

| Configuração do roteador                                       |
|----------------------------------------------------------------|
|                                                                |
| !                                                              |
| aaa new-model                                                  |
| aaa authentication login default radius enable                 |
| aaa authentication ppp default if-needed radius                |
| aaa authorization network default radius                       |
| enable password cisco                                          |
| !                                                              |
| chat-script default "" at&fls0=1&h1&r2&c1&d2&b1e0q2 OK         |
| !                                                              |
| interface Ethernet0                                            |
| ip address 10.29.1.3 255.255.255.0                             |
| !                                                              |
| <pre>! CHAP/PPP authentication user: interface Asyncl ip</pre> |
| unnumbered Ethernet0 encapsulation ppp async mode              |
| dedicated peer default ip address pool async no cdp            |
| enable ppp authentication chap ! ! PAP/PPP                     |
| authentication user: interface Async2 ip unnumbered            |
| Ethernet0 encapsulation ppp async mode dedicated peer          |
| default ip address pool async no cdp enable ppp                |
| authentication pap ! ! Login authentication user with          |
| autocommand PPP: interface Async3 ip unnumbered                |
| Ethernet0 encapsulation ppp async mode interactive peer        |

```
default ip address pool async no cdp enable ! ip local
pool async 10.6.100.101 10.6.100.103 radius-server host
171.68.118.101 radius-server timeout 10 radius-server
key cisco ! line 1 session-timeout 20 exec-timeout 120 0
script startup default script reset default modem Dialin
transport input all stopbits 1 rxspeed 115200 txspeed
115200 flowcontrol hardware ! line 2 session-timeout 20
exec-timeout 120 0 script startup default script reset
default modem Dialin transport input all stopbits 1
rxspeed 115200 txspeed 115200 flowcontrol hardware !
line 3 session-timeout 20 exec-timeout 120 0 autoselect
during-login autoselect ppp script startup default
script reset default modem Dialin autocommand ppp
transport input all stopbits 1 rxspeed 115200 txspeed
115200 flowcontrol hardware ! end
```

#### Arquivo dos clientes no servidor

Observação: presume Livingston RADIUS.

# Handshake with router--router needs "radius-server key cisco": 10.29.1.3 cisco

#### Arquivo de usuários no servidor

#### Observação: presume Livingston RADIUS.

```
# User who can telnet in to configure:
admin Password = "admin"
User-Service-Type = Login-User
# ppp/chap authentication line 1 - password must be cleartext per chap rfc 1994
# address assigned from pool on router
chapuser Password = "chapuser"
User-Service-Type = Framed-User,
Framed-Protocol = PPP
# ppp/pap authentication line 2
# address assigned from pool on router
# Can also have 'Password = "UNIX" which uses /etc/passwd
papuser Password = "papuser"
User-Service-Type = Framed-User,
Framed-Protocol = PPP
# ppp/chap authentication line 1 - password must be cleartext per chap rfc 1994
# address assigned by server
chapadd Password = "chapadd"
User-Service-Type = Framed-User,
Framed-Protocol = PPP,
Framed-Address = 10.10.10.10
# ppp/pap authentication line 2
# address assigned by server
papadd Password = "papadd"
User-Service-Type = Framed-User,
Framed-Protocol = PPP,
Framed-Address = 10.10.10.11
# authentication user line 3
```

# address assigned from pool on router # Can also have 'Password = "UNIX" which uses /etc/passwd authauto = "authauto" User-Service-Type = Login-User

### Configuração do Microsoft Windows para linhas de usuários 1 e 2

**Nota:** A configuração do PC pode variar um pouco com base na versão do sistema operacional que você usa.

- 1. Selecione Iniciar > Programas > Acessórios > Rede dial-up.
- 2. Selecione Conexões > Criar nova conexão e insira um nome para sua conexão.
- 3. Insira as informações específicas do modem. Em **Configure > General**, escolha a velocidade mais alta do modem, mas não marque a caixa abaixo.
- 4. Selecione Configurar > Conexão e use 8 bits de dados, sem paridade e 1 bit de parada. Para preferências de Chamada, selecione Aguardar tom de discagem antes de discar e Cancelar a chamada se não estiver conectada após 200 segundos.
- 5. Selecione apenas Hardware Flow Control e Modulation Type Standard para Advanced.
- 6. Em **Configurar > Opções**, nada deve ser verificado, exceto sob controle de status. Click **OK**.
- 7. Digite o número de telefone do destino e clique em Avançar e em Concluir.
- 8. Quando o ícone de nova conexão for exibido, clique com o botão direito do mouse nele e selecione **Propriedades > Tipo de servidor**.
- 9. Escolha **PPP:WINDOWS 95, WINDOWS NT 3.5, Internet** e não marque nenhuma opção avançada. Verifique pelo menos **TCP/IP** em protocolos de rede permitidos.
- 10. Escolha Endereço IP atribuído ao servidor, Endereços atribuídos ao servidor e Usar gateway padrão em rede remota nas configurações TCP/IP. Click OK.
- 11. Quando o usuário clica duas vezes no ícone para ativar a janela Conectar a para discar, o usuário deve preencher os campos Nome de usuário e Senha e, em seguida, clicar em **Conectar**.

### Configuração do Microsoft Windows para Linha 3 do usuário

A configuração para a Linha de usuário 3 (usuário de autenticação com autocomando PPP) é a mesma para as Linhas de usuário 1 e 2. A exceção é marcar a **janela Ativar terminal após discar** na janela **Configurar > Opções**.

Quando você clica duas vezes no ícone para abrir a janela Conectar a para discar, *não* preencha os campos Nome de usuário e Senha. Clique em Conectar. Depois que a conexão com o roteador for feita, insira o nome de usuário e a senha na janela preta exibida. Clique em **Continuar (F7)** após a autenticação.

## **Verificar**

No momento, não há procedimento de verificação disponível para esta configuração.

## **Troubleshoot**

Comandos de solução de problemas do roteador

A <u>Output Interpreter Tool (somente clientes registrados) (OIT) oferece suporte a determinados</u> <u>comandos show.</u> Use a OIT para exibir uma análise da saída do comando show.

Nota:Consulte Informações Importantes sobre Comandos de Depuração antes de usar comandos debug.

- **terminal monitor**—Exibe a saída do comando **debug** e mensagens de erro do sistema para o terminal e a sessão atuais.
- debug ppp negotiation —Exibe os pacotes PPP enviados durante a inicialização do PPP, onde as opções do PPP são negociadas.
- debug ppp packet Exibe os pacotes PPP que são enviados e recebidos. (Este comando mostra cópias parciais da memória de pacote de nível baixo.)
- **debug ppp chap** —Exibe informações sobre se um cliente passa a autenticação (para Cisco IOS Software Releases anteriores a 11.2).
- debug aaa authentication Exibe informações sobre autenticação AAA/TACACS+.
- debug aaa authorization Exibe informações sobre autorização AAA/TACACS+.

### <u>Servidor</u>

Observação: presume o código de servidor UNIX do Livingston.

radiusd -x -d <full\_path\_to\_users\_clients\_dictionary>

## Informações Relacionadas

- <u>Configurando o RADIUS com servidor Livingstone</u>
- Página de suporte RADIUS
- Solicitações de Comentários (RFCs)
- <u>Suporte Técnico e Documentação Cisco Systems</u>